# 在FindIT網路管理員上管理憑證

# 目標

數位證書通過證書的指定主題來證明公共金鑰的所有權。這允許依賴方依賴於由與經認證的公 鑰對應的私鑰進行的簽名或斷言。安裝後,FindIT網路管理器生成自簽名證書以保護Web以及 與伺服器的其它通訊。您可以選擇將此憑證替換為受信任憑證授權單位(CA)簽署的憑證。 為 此,您將需要生成證書簽名請求(CSR),以由CA進行簽名。

也可以選擇完全獨立於管理器生成證書和相應的私鑰。如果是這樣,在上傳之前,可以將證書 和私鑰組合到公鑰加密標準(PKCS#12加密格式檔案中。

FindIT Network Manager僅支援.pem格式證書。如果您取得其他憑證格式,則需要再次從 CA轉換.pem格式憑證的格式或要求。

本文提供有關如何在FindIT Network Manager上管理證書的說明。

## 適用裝置

• FindIT網路管理員

#### 軟體版本

• 1.1

# 在FindIT網路管理員上管理憑證

#### 產生CSR

步驟1.登入到FindIT網路管理器的管理GUI,然後選擇Administration > Certificate。

|    | Administration                                   |  |
|----|--------------------------------------------------|--|
|    | User Management                                  |  |
|    | Change Password                                  |  |
|    | License                                          |  |
|    | Certificate                                      |  |
|    | Backup & Restore                                 |  |
|    | Platform Settings                                |  |
|    | Logging Settings                                 |  |
|    | Local Probe                                      |  |
| 步驟 | 2.在CSR區域中,按一下 <b>Create</b> 按鈕。                  |  |
| Ce | tificate                                         |  |
|    | HTTPS Certificate: Deployed View Download Update |  |

在證書表單中輸入的值將用於構建CSR,並將包含在您從CA接收的簽名證書中。

步驟3.在完全限定域名欄位中輸入IP地址或域名。在此示例中,使用hostname.cisco.com。

Create

| Full qualified domain name |  | hostname.cisco.com | • |  |
|----------------------------|--|--------------------|---|--|
|----------------------------|--|--------------------|---|--|

CSR: N/A

步驟4.在「國家/地區」欄位中輸入*國家/*地區代碼。在此示例中,使用US。

| Country                         | usi                                   |                             |                      | ~                |    |
|---------------------------------|---------------------------------------|-----------------------------|----------------------|------------------|----|
| 步驟5.在 <i>St</i>                 | ate欄位中輸入狀態 <sup>,</sup>               | 代碼。本範                       | 例中使用的是               | €CA。             |    |
| State                           | САЈ                                   |                             | ~                    |                  |    |
| 步驟6.在 <i>Ci</i>                 | ty欄位中輸 <i>入城</i> 市。                   | 在本示例「                       | Þ,使用了Irvi            | ine。             |    |
| City                            | Irvine                                |                             | ~                    |                  |    |
| 步驟7.在「                          | 組織」欄位中輸入糺                             | 且 <i>織</i> 名稱。 <sup>;</sup> | 在本範例中使               | 用的是Cisco。        |    |
| Org                             | Cisco                                 |                             | ~                    |                  |    |
| 步驟8.在「                          | 組織單位」欄位中 <i>쵞</i>                     | 諭入組織單·                      | 位。本示例使               | 用Small Business。 |    |
| Org Units                       | Small Business                        |                             | ~                    | •                |    |
| 步驟9.在 <i>En</i><br>ciscofinditu | nail(電子郵件)欄<br><u>ser@cisco.com</u> 。 | 位中輸入炮                       | \$的電子郵件 <sup>均</sup> | 也址。在此範例中,『       | 輸入 |
| Email                           | ciscofindituser@ci                    | isco.com                    | ~                    |                  |    |

## 步驟10.按一下**「Save**」。

| Certificate                                                   |                                                                              |                                                                          |
|---------------------------------------------------------------|------------------------------------------------------------------------------|--------------------------------------------------------------------------|
| Note: When you create the CS issue, and then upload the issue | R file successfully, please send the used certificate to system by operation | downloaded file to a Certificate Authority to<br>n (Update/Upload Cert). |
| Full qualified domain name                                    | hostname.cisco.com                                                           | ✓                                                                        |
| Country                                                       | US                                                                           | •                                                                        |
| State                                                         | СА                                                                           | •                                                                        |
| City                                                          | Irvine                                                                       | ✓                                                                        |
| Org                                                           | Cisco                                                                        | ✓                                                                        |
| Org Units                                                     | Small Business                                                               | ✓                                                                        |
| Email                                                         | ciscofindituser@cisco.com                                                    | ~                                                                        |
|                                                               |                                                                              | Save Cancel                                                              |
|                                                               |                                                                              |                                                                          |

CSR檔案將自動下載到您的電腦。在此範例中,系統會產生system.csr.pem檔案。

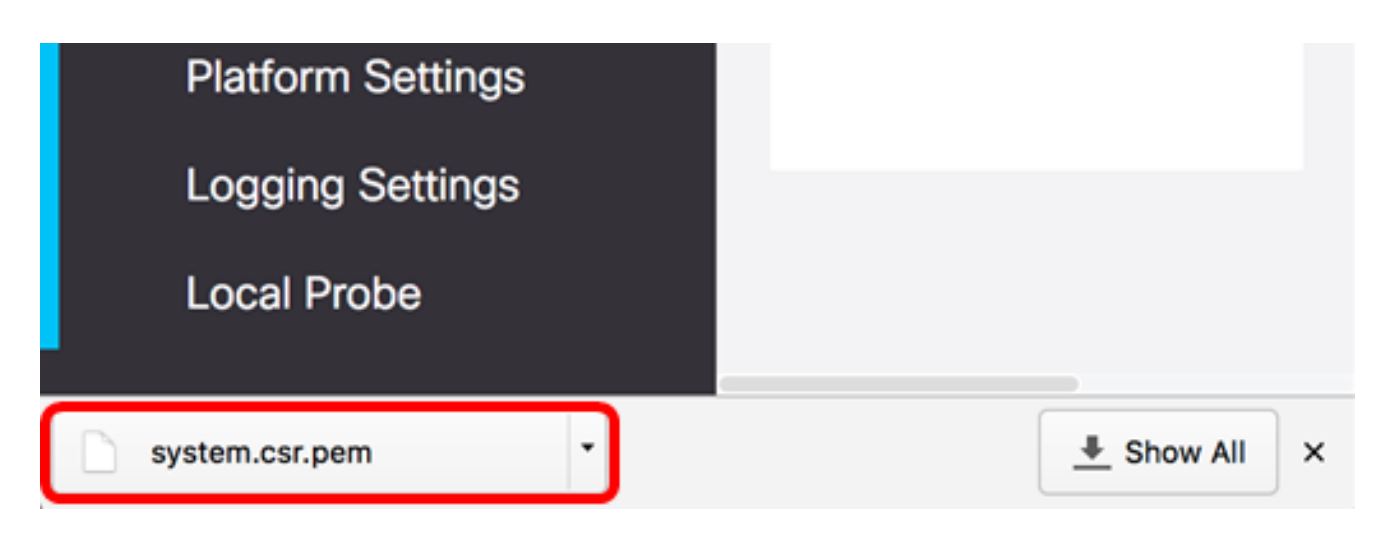

步驟11。(可選)在CSR區域中,狀態將從N/A更新為「已建立」。要下載建立的CSR,請按一下Download按鈕。

| Certificate        |          |      |          |        |
|--------------------|----------|------|----------|--------|
| HTTPS Certificate: | Deployed | View | Download | Update |
| CSR:               | Created  |      | Download | Update |
|                    |          |      |          |        |

步驟12。(可選)若要更新建立的CSR,請按一下Update按鈕,然後返回步驟3。

| Certificate        |          |      |          |        |
|--------------------|----------|------|----------|--------|
| HTTPS Certificate: | Deployed | View | Download | Update |
| CSR:               | Created  |      | Download | Update |
|                    |          |      |          |        |

現在,您應該已經在FindIT網路管理員上成功產生CSR。現在,您可以將下載的CSR檔案傳送 到CA。

#### 從CA上傳簽署憑證

收到來自CA的已簽署CSR後,您現在可以將它上傳到Manager。

步驟1.登入到FindIT網路管理器的管理GUI,然後選擇Administration > Certificate。

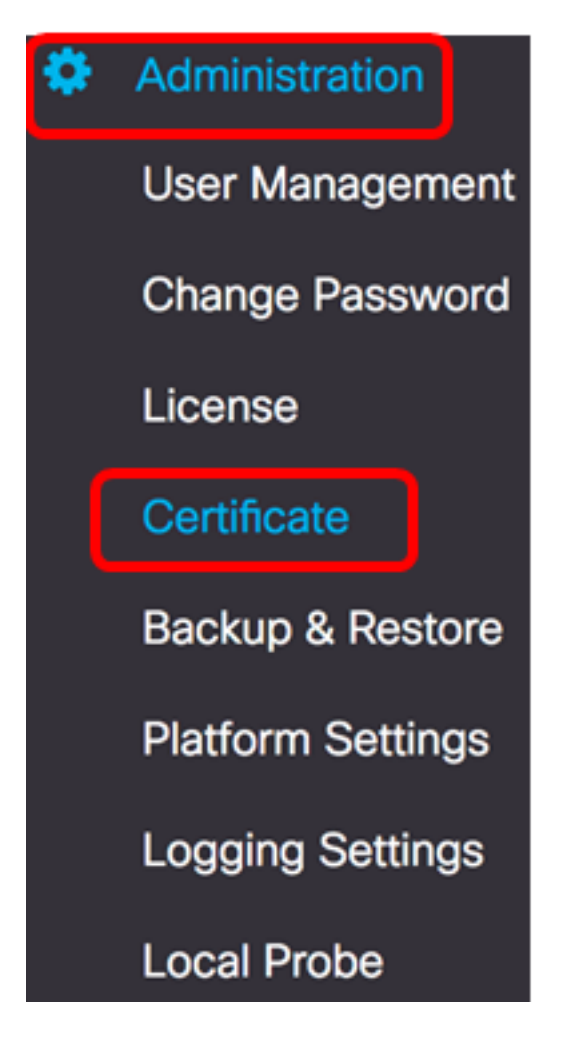

步驟2.在HTTPS Certificate區域中,按一下Update按鈕。

| Certificate        |          |      |          |        |
|--------------------|----------|------|----------|--------|
| HTTPS Certificate: | Deployed | View | Download | Update |
| CSR:               | Created  |      | Download | Update |
|                    |          |      |          |        |

#### 步驟3.按一下UploadCert單選按鈕。

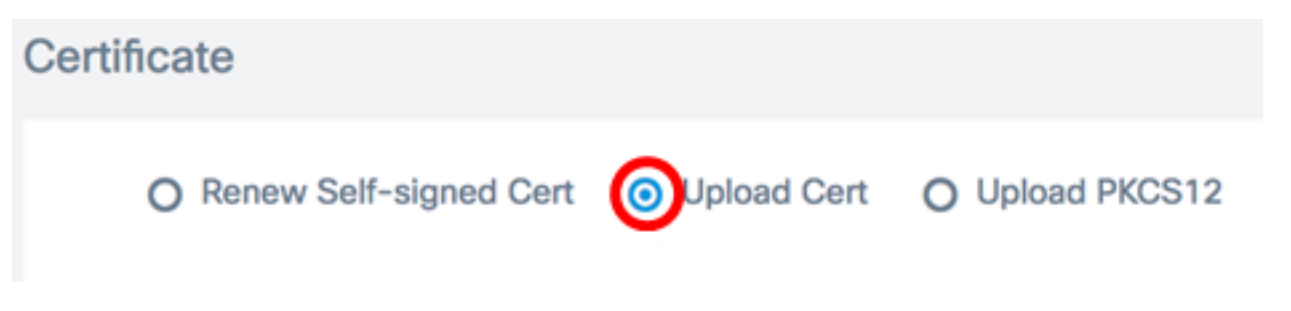

**附註:**或者,也可以通過選擇**Upload PKCS12**單選按鈕來上載具有PKCS#12格式的相關私鑰 的證書。應在提供的*密碼*欄位中指定用於解鎖檔案的密碼。

| O Uploa   | d Cert | ad PKCS12 |  |
|-----------|--------|-----------|--|
| Password: |        |           |  |

步驟4.將簽名證書放到目標區域,或者按一下目標區域瀏覽檔案系統,然後按一下**開啟**。檔案 格式應為.pem。

|           | 000 ~      | o Downloads         | ٥             |        | Q Sear | ch   |
|-----------|------------|---------------------|---------------|--------|--------|------|
| Name      |            |                     |               |        |        | D    |
|           | signed-sys | stem.csr.pem        |               |        |        | т    |
|           | WAP361_V   | VAP150_1.1.0.5.tar  |               |        |        | Ye   |
| L.        | image_tesl | a_Sx250-350_Sx350X  | -550X_2.3.0.1 | 30.bin |        | Ju   |
| <b>\$</b> | backup-20  | 017-07-12-11-09-280 | GMT.zip       |        |        | JL   |
| <b>\$</b> | backup-20  | 017-07-12-11-06-290 | GMT.zip       |        |        | Ju   |
| (1000)    | 2017-07-   | 07_1349-1.png       |               |        |        | Ju   |
|           | 2017-07-   | 07_1349.png         |               |        |        | Ju   |
| -         | 2017-07-   | 07_1348.png         |               |        |        | Ju   |
| -         | 2017-07-   | 07_1350.png         |               |        |        | Ju   |
|           |            |                     |               |        |        |      |
|           |            |                     |               |        |        |      |
|           |            |                     |               |        |        |      |
|           | Format:    | All Files           |               | 0      |        |      |
|           |            |                     |               |        |        |      |
|           |            |                     |               |        | _      |      |
|           |            |                     |               | Car    | ncel   | Open |

附註:在此範例中,使用的是signed-system.csr.pem。

步驟5.按一下Upload。

| Certificate | •                     |                                                                       |                 |
|-------------|-----------------------|-----------------------------------------------------------------------|-----------------|
| O Re        | enew Self-signed Cert | <ul> <li>Upload Cert</li> </ul>                                       | O Upload PKCS12 |
|             |                       | Drag and drop file here<br>click to select a file from<br>filesystem) | e (or<br>m the  |
|             |                       | Filename: signed-system.cs                                            | r.pem           |
|             |                       |                                                                       | Upload Cancel   |

現在,您應該已經成功地將簽名證書上傳到FindIT網路管理器。

#### 管理當前證書

步驟1.登入到FindIT網路管理器的管理GUI,然後選擇Administration > Certificate。

| ٠ | Administration    |
|---|-------------------|
|   | User Management   |
|   | Change Password   |
|   | License           |
|   | Certificate       |
|   | Backup & Restore  |
|   | Platform Settings |
|   | Logging Settings  |
|   | Local Probe       |

步驟2.在HTTPS Certificate區域中,按一下View按鈕。

| Certificate        |          |      |          |        |  |
|--------------------|----------|------|----------|--------|--|
| HTTPS Certificate: | Deployed | View | Download | Update |  |
| CSR:               | Created  |      | Download | Update |  |
|                    |          |      |          |        |  |

步驟3.將在新的瀏覽器視窗中以純文字檔案格式顯示當前證書。按一下x或**取消**按鈕關閉視窗。

#### Certificate Detail

步驟4.(可選)若要下載目前憑證的副本,請按一下HTTPS Certificate區域中的**Download**按 鈕。

Cancel

| Certificate        |          |      |          |        |
|--------------------|----------|------|----------|--------|
| HTTPS Certificate: | Deployed | View | Download | Update |
| CSR:               | Created  |      | Download | Update |
|                    |          |      |          |        |
|                    |          |      |          |        |

現在,您應該已經成功管理了FindIT網路管理器上的當前證書。